## **Step-by-Step Access to Google Classroom**

You will need a Google Account to access Google Classroom. These directions show you how to get a Google Account and access Google Classroom.

## Directions to Create a Google Account and Access Google Classroom

- 1. In your Internet browser, type: classroom.google.com. Hit Enter key.
- 2. Select: Go to Classroom.

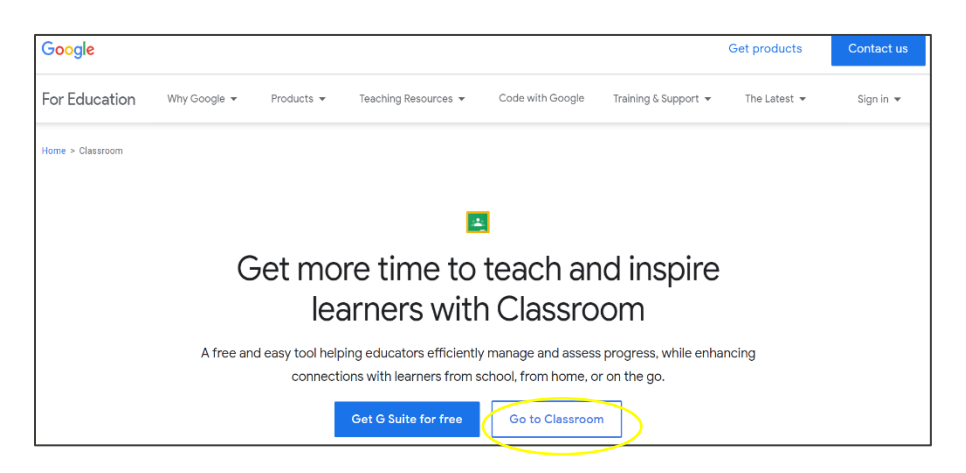

- 3. You will see the Google Sign in screen.
- 4. Select: Create account.

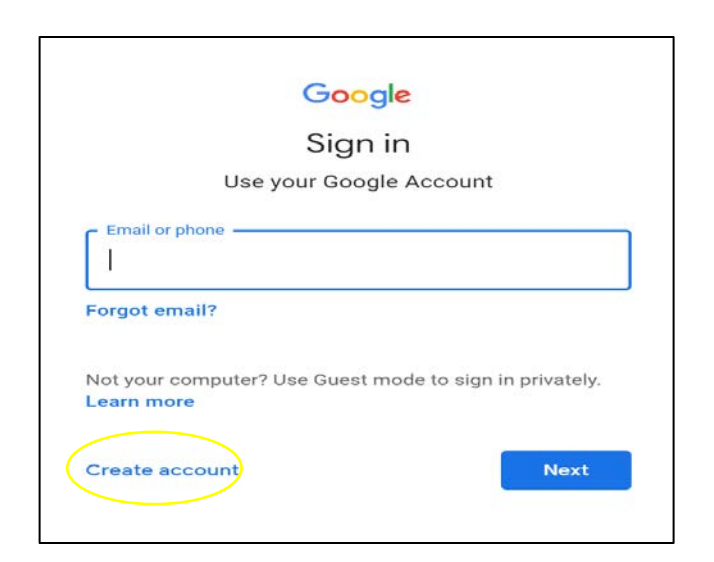

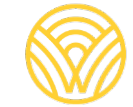

Washington Office of Superintendent of **PUBLIC INSTRUCTION** 

5. Select: For myself.

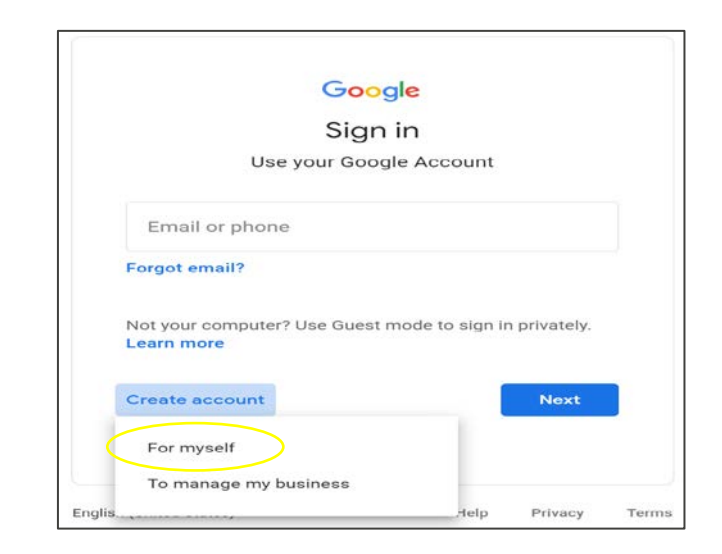

- 6. You will see the Create your Google Account screen.
- 7. Type your information. Select: Next.

| Google                             |                                    |                                              |
|------------------------------------|------------------------------------|----------------------------------------------|
| Create your                        | Google Account                     |                                              |
| First name                         |                                    |                                              |
|                                    | Last name                          |                                              |
| Username                           | @gmail.co                          |                                              |
| You can use letters, num           | ibers & periods                    |                                              |
| Use my current emai                | il address instead                 | 0 2 9                                        |
| Password                           | Confirm                            |                                              |
| Use 8 or more character<br>symbols | s with a mix of letters, numbers & | One account. All of Goog<br>working for you. |
|                                    |                                    | -                                            |

8. You will be in Google Classroom. Select: Join.

| ≡ Google Cla | ssroom    | +      |      | ٢ |
|--------------|-----------|--------|------|---|
|              | i <b></b> |        |      | E |
|              |           | ecline | Join |   |

## **Directions to Access Google Classroom with Your Google Account**

- 1. In your Internet browser, type: **classroom.google.com**. Hit Enter key.
- 2. Select: Go to Classroom.

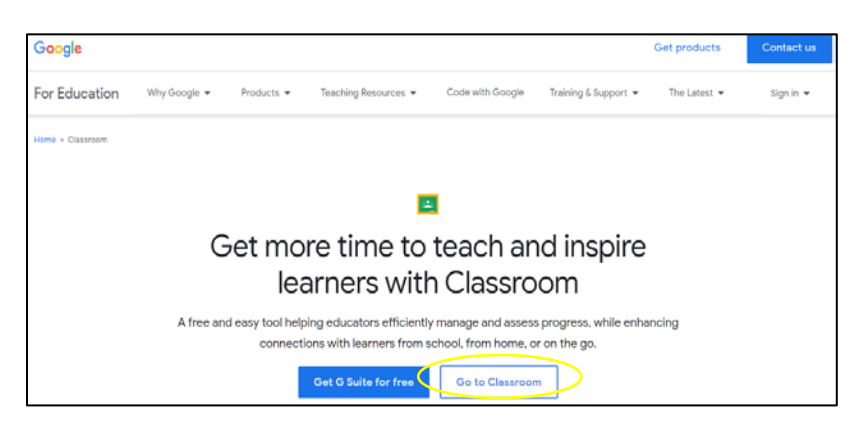

3. You will see the Google Sign in screen. Type your email or phone. Select: Next.

|                            | Google                                       |
|----------------------------|----------------------------------------------|
|                            | Sign in                                      |
|                            | Use your Google Account                      |
| Forgot emai                | nne                                          |
| Not your cor<br>Learn more | nputer? Use Guest mode to sign in privately. |
| Create acco                | Next                                         |
|                            |                                              |

4. You will see the Welcome screen. Type your password and select: Next.

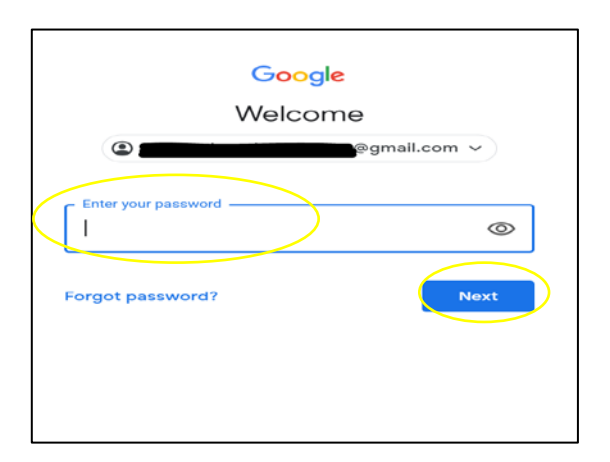

- 5. You will be in Google Classroom.
- 6. Select: Join.

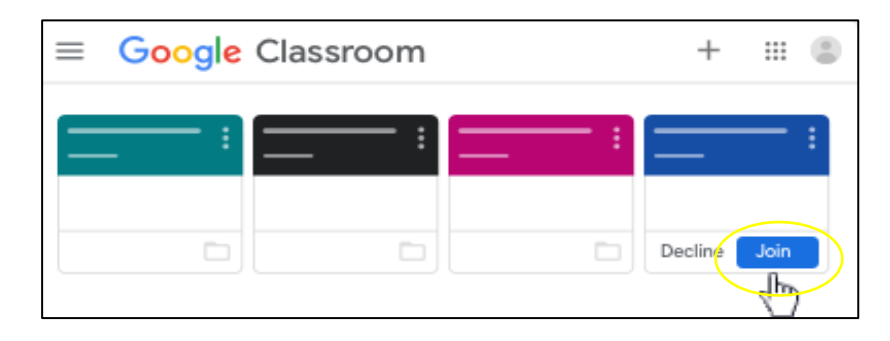

If you see the screen below, you will need a class code from the teacher. If you do not have a class code, contact the school.

Follow these steps to access with a class code:

1. Select: Join.

| ≡ Google | Classroom | Join clas | s_{m_ |
|----------|-----------|-----------|-------|
|          |           |           |       |

- 2. Enter the class code from the teacher.
- 3. Select: Join.

| × J | oin class    | Join           |
|-----|--------------|----------------|
|     |              | Switch account |
|     | Class code   |                |
|     | Class code — |                |

- 4. You will be in Google Classroom.
- 5. Select: Join.

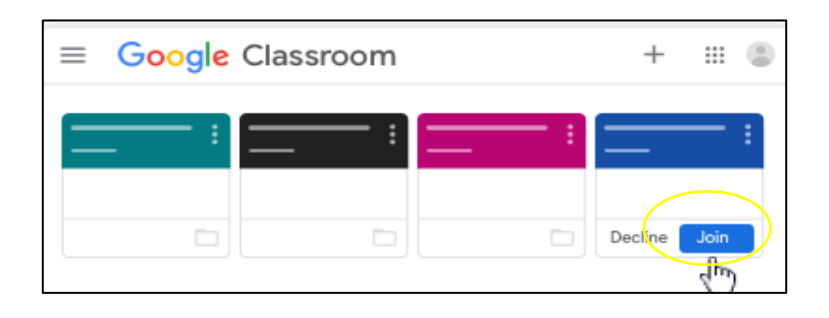